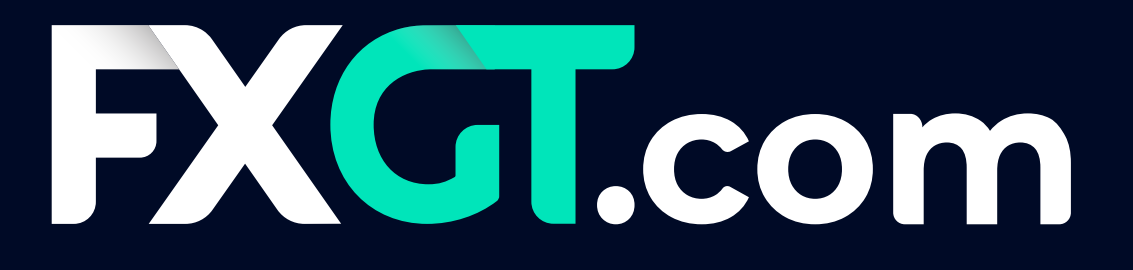

# GUÍA PARA CLIENTES

# CÓMO CONFIGURAR SU VPS METAQUOTES PATROCINADO POR FXGT

<u>MT5</u> & <u>MT4</u>

## CÓMO CONFIGURAR SU VPS METAQUOTES PATROCINADO POR FXGT

#### Paso 1.

Desde su terminal de cliente MT5, primero haga clic derecho en **Cuentas** y luego seleccione la opción **Conectarse a la cuenta de trading** 

|                                                                       |        | Ċ                  | <u> </u>          |
|-----------------------------------------------------------------------|--------|--------------------|-------------------|
| Navigator                                                             |        | ×                  |                   |
| Accounts + Open an Account                                            | Insert | <b>^</b>           |                   |
| 2 Login to Trade Account                                              | Enter  | -2                 |                   |
| <ul><li>Login to Web Trader</li><li>Login to MQL5.community</li></ul> |        |                    |                   |
| Register a Virtual Server                                             |        |                    |                   |
|                                                                       |        |                    |                   |
|                                                                       |        |                    |                   |
|                                                                       |        |                    |                   |
|                                                                       |        | ✓ 4 Apr 2022 4 Apr | 23:00 5 Apr 03:00 |
| Common Favorites                                                      |        | BTCUSD,H1          | US500,H1 📋        |

#### Paso 2

Desde su terminal de cliente MT5, elija registrarse para obtener una **cuenta de MQL5** (se requiere una cuenta de MQL5 para usar el VPS)

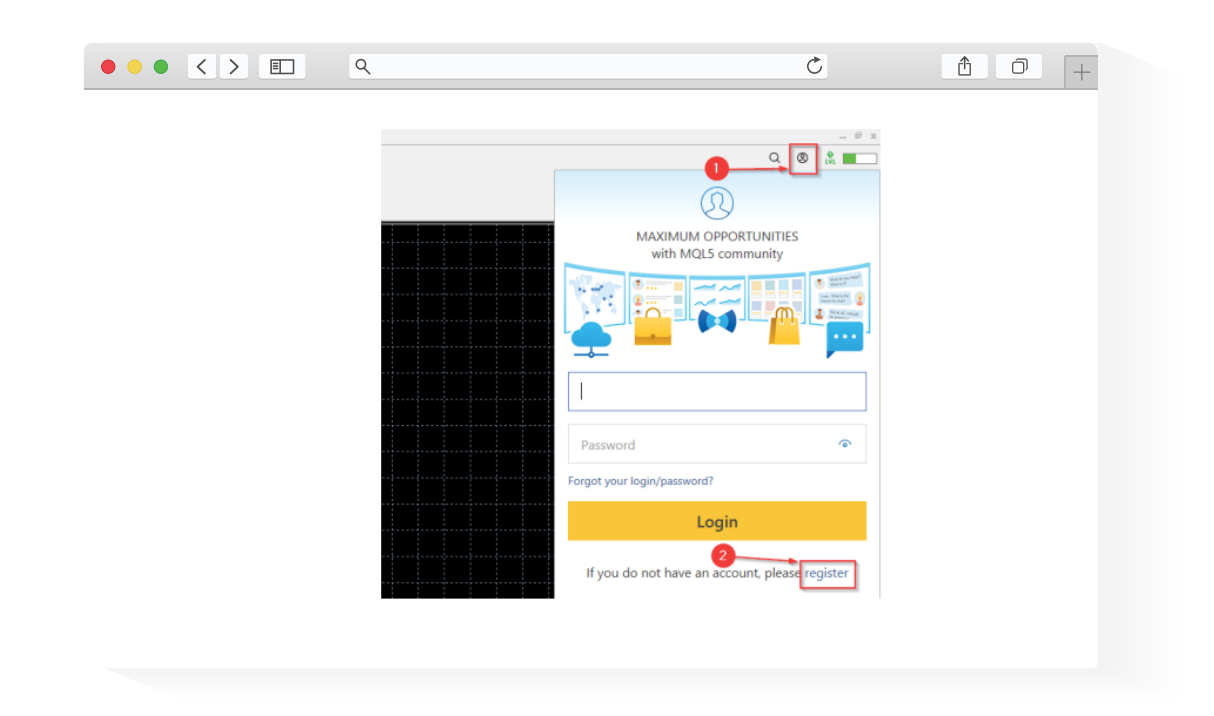

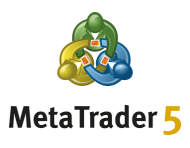

### Paso 3 \_\_\_\_\_

Busque el correo electrónico de activación de la **cuenta de MQL5** en su bandeja de entrada y pulse en el botón **Activar** cuenta en el correo electrónico

| ••• < >            | <u>۹</u>                                                                                                    | 5                                                                             | Ů 0 +     |
|--------------------|----------------------------------------------------------------------------------------------------|-------------------------------------------------------------------------------|-----------|
| MQL                | 5: Registration completed successfully                                                                                                    |                                                                               |           |
| M                  | MQL5.community <noreply@mql5.com></noreply@mql5.com>                                                                                                  | ← Reply ≪ Reply All → Forward                                                 | <b>ij</b> |
| i) If the<br>Click | )<br>zre are problems with how this message is displayed, click here to viev<br>: here to download pictures. To help protect your privacy, Outlook pr | w it in a web browser.<br>evented automatic download of some pictures in this | message.  |
|                    |                                                                                                    |                                                                               |           |
|                    | MQL                                                                                                    | Traders Community >                                                           |           |
|                    | Registration completed success                                                                                                    | fully                                                                         |           |
|                    | Sign in using your account details:                                                                                                    |                                                                               |           |
|                    | Login:                                                                                                    |                                                                               |           |
|                    | Password:                                                                                                    |                                                                               |           |
|                    | Activate acco                                                                                                    |                                                                               |           |
|                    |                                                                                                    |                                                                               |           |
|                    |                                                                                                    |                                                                               |           |

Inicie sesión en su **cuenta de MQL5** activada desde su terminal de cliente MT5

| ٩ | Ċ                                                                                                    | Ů 0 + |
|---|----------------------------------------------------------------------------------------------------|-------|
|   | MAXIMUM OPPORTUNITIES<br>with MQLS community<br>with MQLS community<br>Password<br>Password<br>Cogin<br>I fyou do not have an account, please register |       |

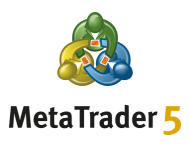

#### Paso 5.

Haga clic derecho en su cuenta de trading en **Cuentas** y luego elija la opción **Registrar como servidor virtual** 

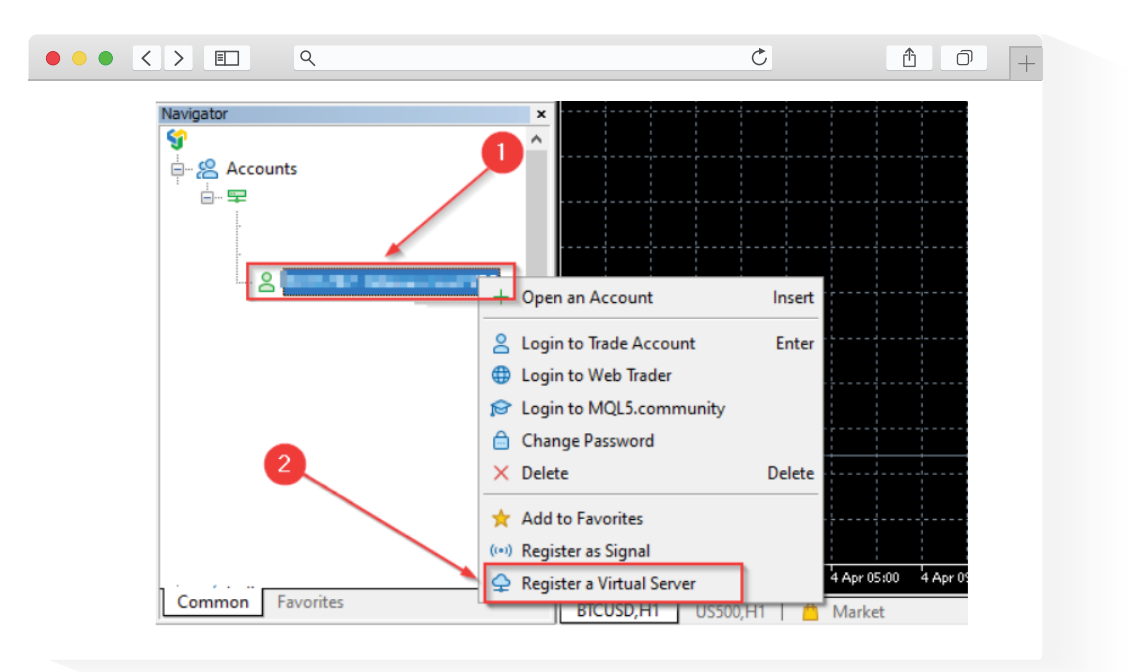

#### Paso 6

Seleccione la opción FREE (GRATIS) y luego pulse en el botón Alquilar gratis

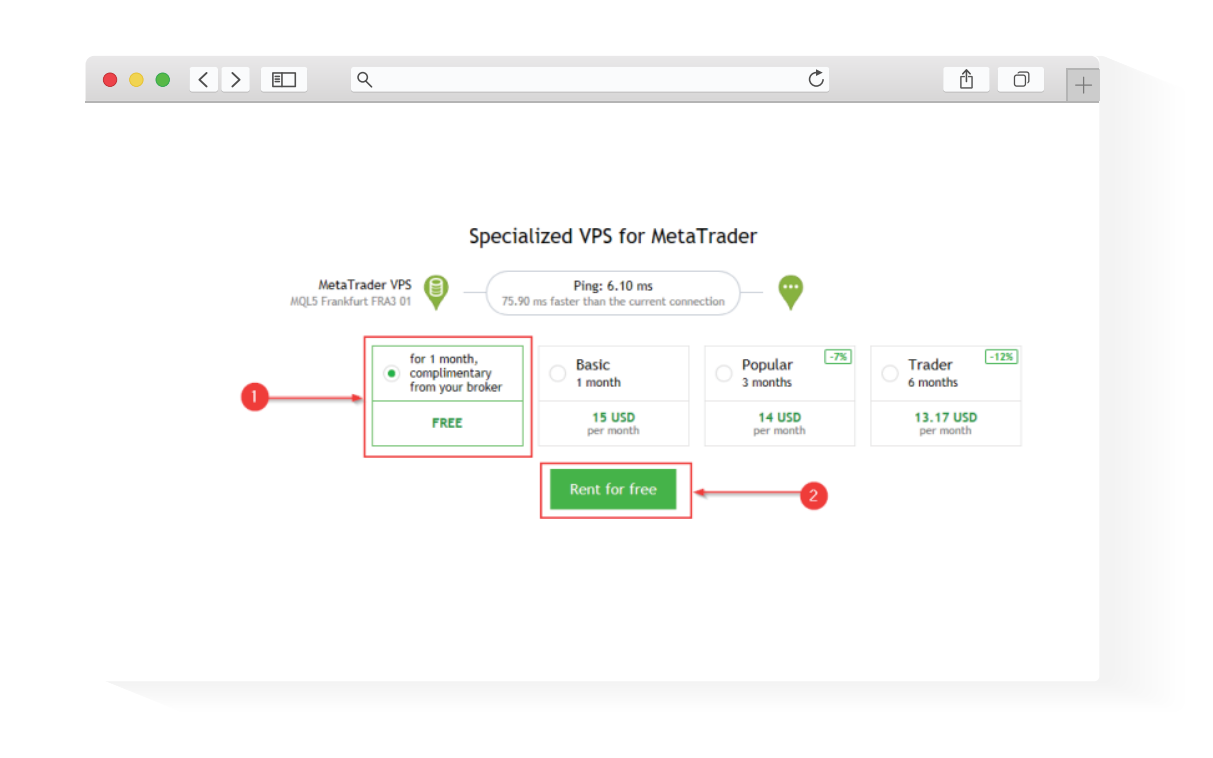

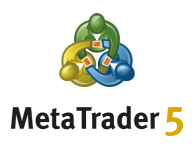

#### Paso 7\_\_\_\_\_

Seleccione las **opciones de migración** que desee y luego pulse en el botón **Migrar** 

| •• < > E _ Q                                                                                                    |                                                                                                    | Ċ                                                                       |                          | 0 + |
|----------------------------------------------------------------------------------------------------|----------------------------------------------------------------------------------------------------|-------------------------------------------------------------------------|--------------------------|-----|
| Image: Second second second | Algo Trading 🕑 New Order 👔 🚺 🔗                                                                                                    |                                                                         |                          |     |
| Market Watch: 18:00:18 ×<br>Symbol • Bid Ask S., Time •                                                                                                    | MetaTrader VPS<br>MQL5 Frankfurt FRA3 01 Ping: 6.10<br>Details<br>Account:<br>Plan:                                                                                    | → MetaTrader 5 Platform Subscription ID:<br>Registered: 2022<br>Status: | 2.04.07 17:53<br>stopped |     |
| Symbols Details Trading Ticks                                                                                                    | Last migration: not migrated yet    Migrate all: account, signal, charts, exp  Migrate experts: account, charts, exp  Migrate signal: account, signal and set  Migrate | perts, indicators and settings<br>rts, indicators and settings<br>tings | 0                        |     |

#### Paso 8\_

Después de una migración exitosa, puede comenzar a usar su VPS

| MetaTrader VPS<br>MQL5 London LD4 13 Ping:                                                   |                                                                     |  |
|----------------------------------------------------------------------------------------------|---------------------------------------------------------------------|--|
| Details Journal                                                                              |                                                                     |  |
| Account:<br>Plan:                                                                            | Subscription ID:<br>Registered: 2022.04.08 10:31<br>Status: started |  |
| Performance: 32 × AMD EPYC 7542                                                              | 2-Core                                                              |  |
| CPU: 0%, 0 threads                                                                           | Memory: 0 M8 Disk: 0 M8                                             |  |
| Last migration: 2022.04.08 10:31 (A                                                          | I - Signal and Experts)                                             |  |
| Ø Migration successful                                                                       |                                                                     |  |
| Migrate all: account, signal, cl                                                             | arts, experts, indicators and settings                              |  |
| <ul> <li>Migrate experts: account, chail</li> <li>Migrate signal: account, signal</li> </ul> | and settings                                                        |  |
| Migrate                                                                                      |                                                                     |  |
|                                                                                              |                                                                     |  |

## CÓMO CONFIGURAR SU VPS METAQUOTES PATROCINADO POR FXGT

### Paso 1 \_\_\_\_\_

Vaya a su **cuenta de correo electrónico registrada** en FXGT.com y localice el **correo con las credenciales del VPS MT4** que le enviamos, que contiene su **dirección IP, nombre de usuario y contraseña de VPS MT4** 

#### Paso 2 \_\_\_\_\_

En su computadora, pulse en el menú **Inicio,** escriba **Conexión a Escritorio remoto** y abra la aplicación

| ••• < > E | ٩                                                                                                    | Ċ | <b>₫ 0</b> + |
|-----------|----------------------------------------------------------------------------------------------------|---|--------------|
|           | Connections          Connection       2         Settings       2         Settings       2         Settings       2         Settings       2         Settings       2         Settings       2         Settings       2         Settings       2         Search work and web       2         Or remote desktop - See work and web       3         Or remote desktop - See work and web       3         Or remote desktop - See work and web       3         Or remote desktop - See work and web       3         Or remote desktop - See work and web       3         Or remote desktop - See work and web       3 |   |              |
|           | ,                                                                                                    |   |              |
|           | Remote Dest 🚺 📄 🏹 🛃                                                                                                    | 1 |              |

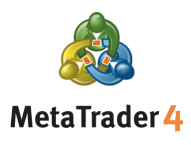

#### Paso 3 \_\_\_\_\_

En la ventana emergente, introduzca la **dirección IP** de su VPS (del Paso 1) en el campo **Computadora** y haga clic en **Conectar** 

| ••• <> |                       |                                        |                | Ç            | 1 O | + |
|--------|-----------------------|----------------------------------------|----------------|--------------|-----|---|
|        |                       |                                        |                |              |     |   |
|        |                       |                                        |                |              |     |   |
|        | 퉣 Remote I            | Desktop Connection                     | -              |              |     |   |
|        |                       | Remote Desktop                         |                |              |     |   |
|        |                       |                                        |                |              |     |   |
|        | Computer:             | Example: computer.fabrikam.co          | m ~            |              |     |   |
|        | Usemame:              | None specified                         |                |              |     |   |
|        | The computer<br>name. | r name field is blank. Enter a full re | emote computer |              |     |   |
|        | Show O                | ptions                                 | Connect        | <u>H</u> elp |     |   |
|        |                       |                                        |                |              |     |   |
|        |                       |                                        |                |              |     |   |

#### Paso 4\_\_\_\_\_

En la ventana emergente de Seguridad de Windows, introduzca el nombre de **usuario** y la **contraseña** del Paso 1 y pulse en **Aceptar** 

|      | ٩                             |            | Ċ | 1 0 + |
|------|-------------------------------|------------|---|-------|
| ¢    | Windows Security              |            | × |       |
| Ent  | er your credentials           |            |   |       |
| Thes | e credentials will be used to | connect to |   |       |
|      |                               |            |   |       |
| Usi  | er name                       |            |   |       |
| Pas  | ssword                        |            |   |       |
|      | Remember me                   |            |   |       |
|      | ОК                            | Cancel     |   |       |
|      |                               |            |   |       |

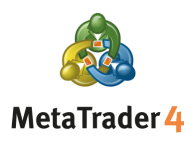

#### Paso 5\_

Si le aparece otra ventana emergente que advierte sobre la identidad de la computadora remota, seleccione **Sí** o **Conectar** 

| ٩                                                                                                    | Ċ           | <u> </u> |
|----------------------------------------------------------------------------------------------------|-------------|----------|
| S Remote Desktop Connection                                                                                       | ×           |          |
| The identity of the remote computer cannot be very you want to connect anyway?                                    | erified. Do |          |
| The remote computer could not be authenticated due to problems security certificate. It may be unsafe to proceed. | with its    |          |
| Certificate name Name in the certificate from the remote computer:                                                |             |          |
| Certificate errors<br>The following errors were encountered while validating the remot<br>computer's certificate: | te          |          |
| A The certificate is not from a trusted certifying authority.                                                     |             |          |
| Do you was to connect despite these certificate errors?                                                           |             |          |
| View certificate Yes                                                                                              | No          |          |
|                                                                                                    |             |          |

#### Paso 6\_

Una vez establecida su conexión, puede comenzar a operar usando su VPS

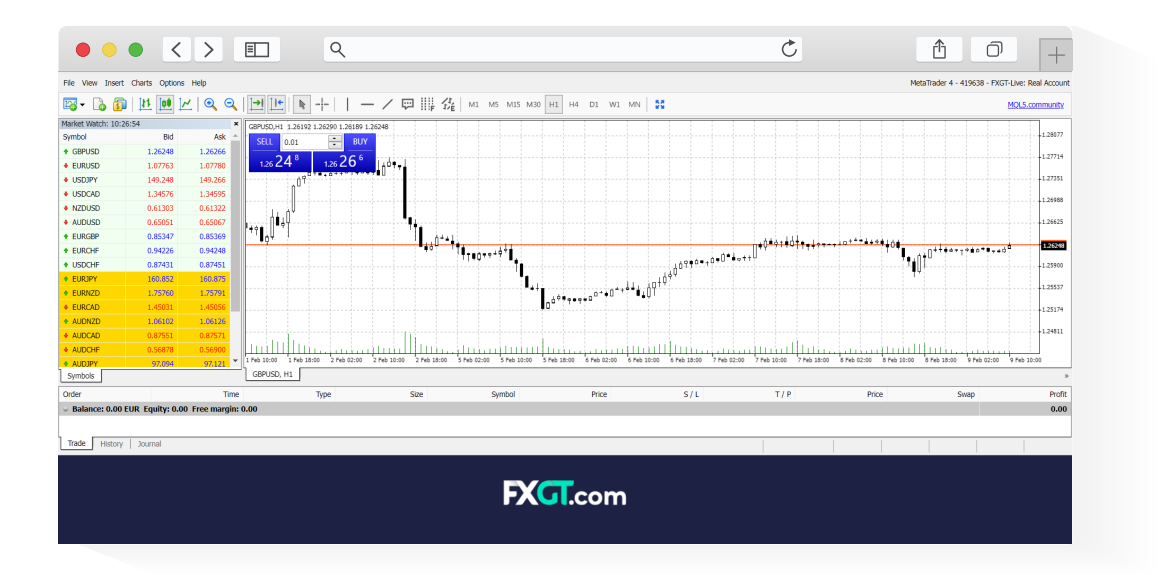